(別添1-1)

## 健康保険証利用の申込に関する 注意事項及び画面遷移 (スマホ版 申込)

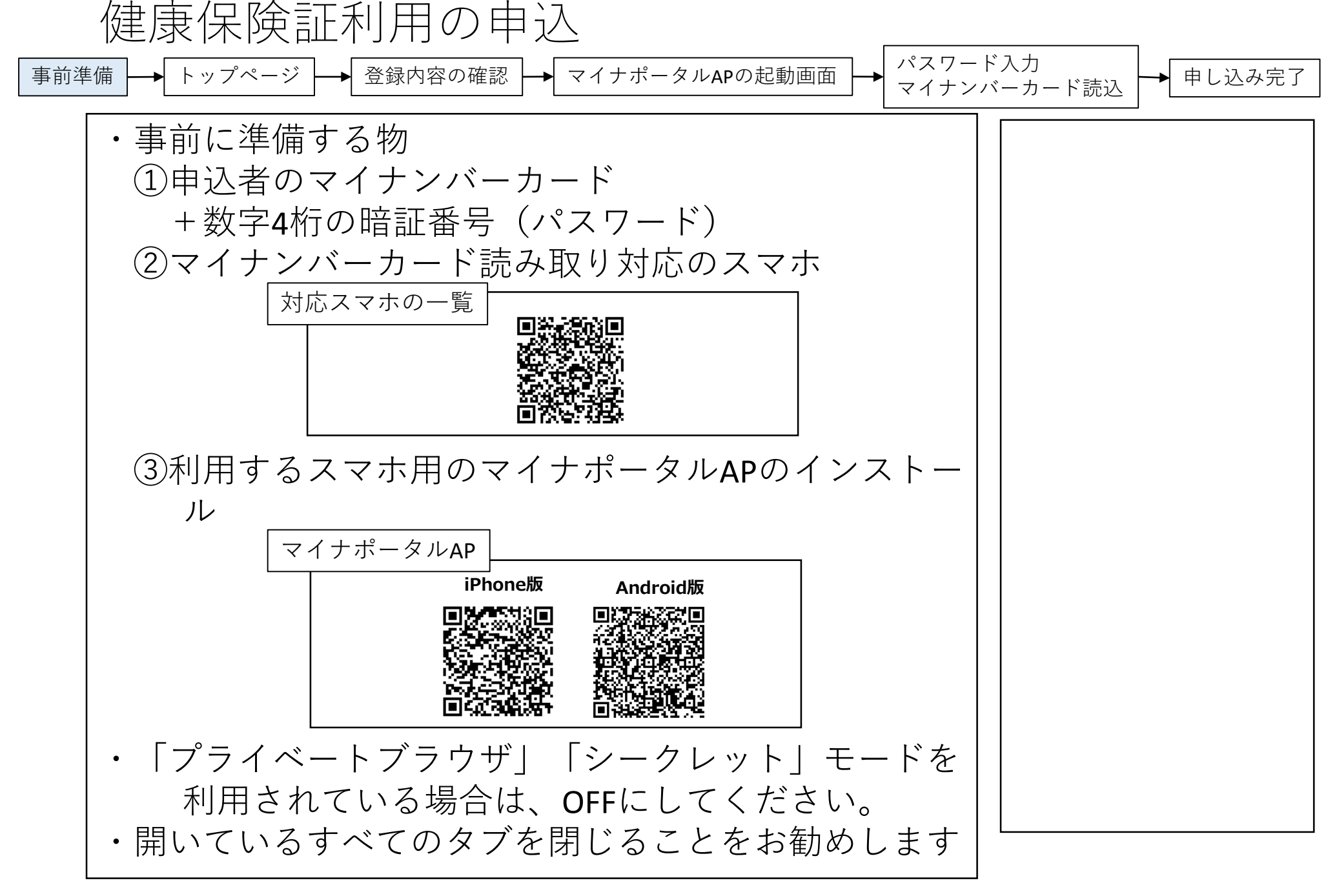

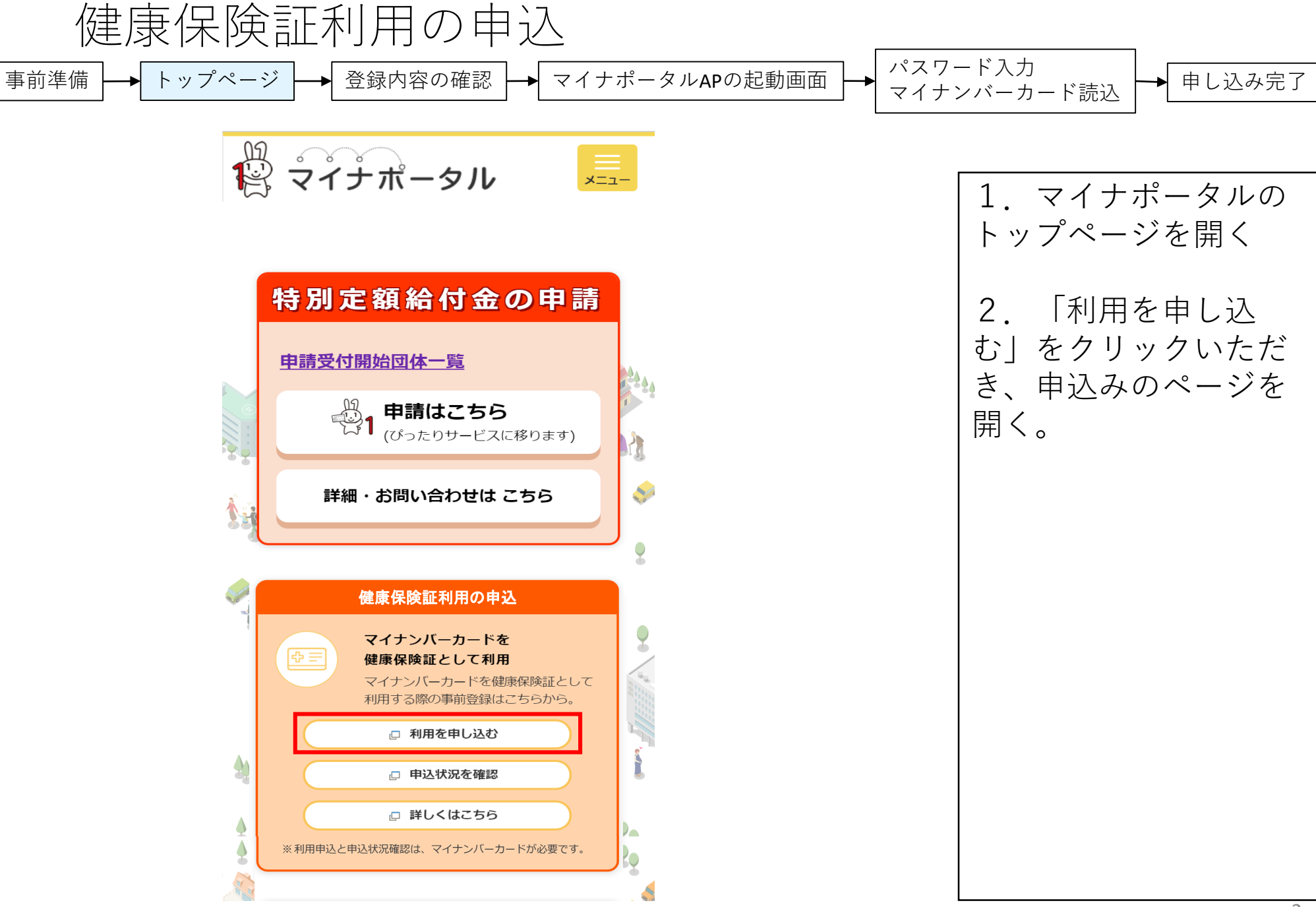

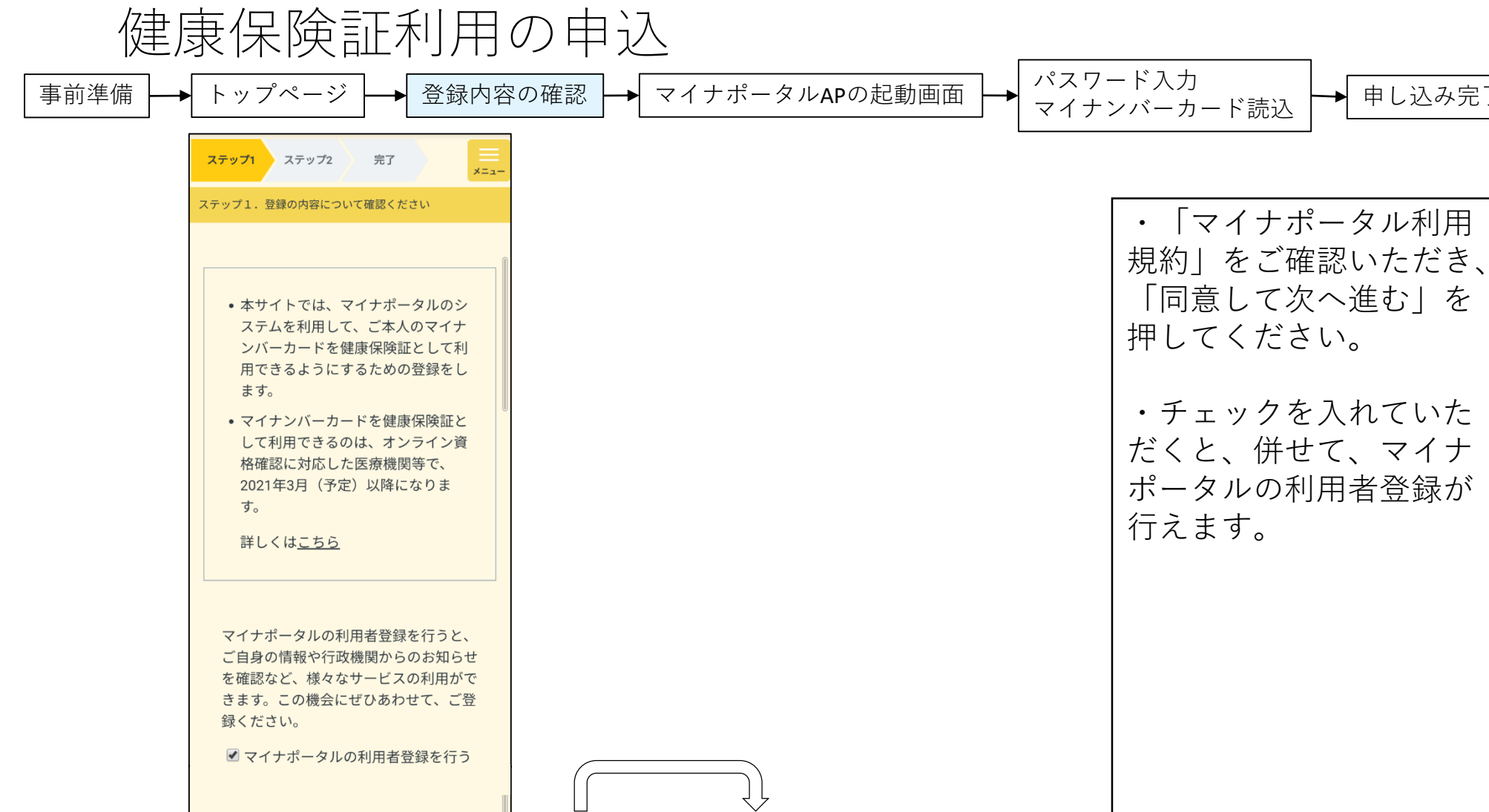

以下のマイナポータル利用規約をご確認のう え、「同意して次へ進む」を押してくださ い。

マイナポータル利用規約

同意して次へ進む

|   | 戻る                                        |
|---|-------------------------------------------|
| 0 | inte a antinet offers an unsure of terror |

Copyright © Cabinet Office, Government of Japan. All rights Reserved.

申し込み完了

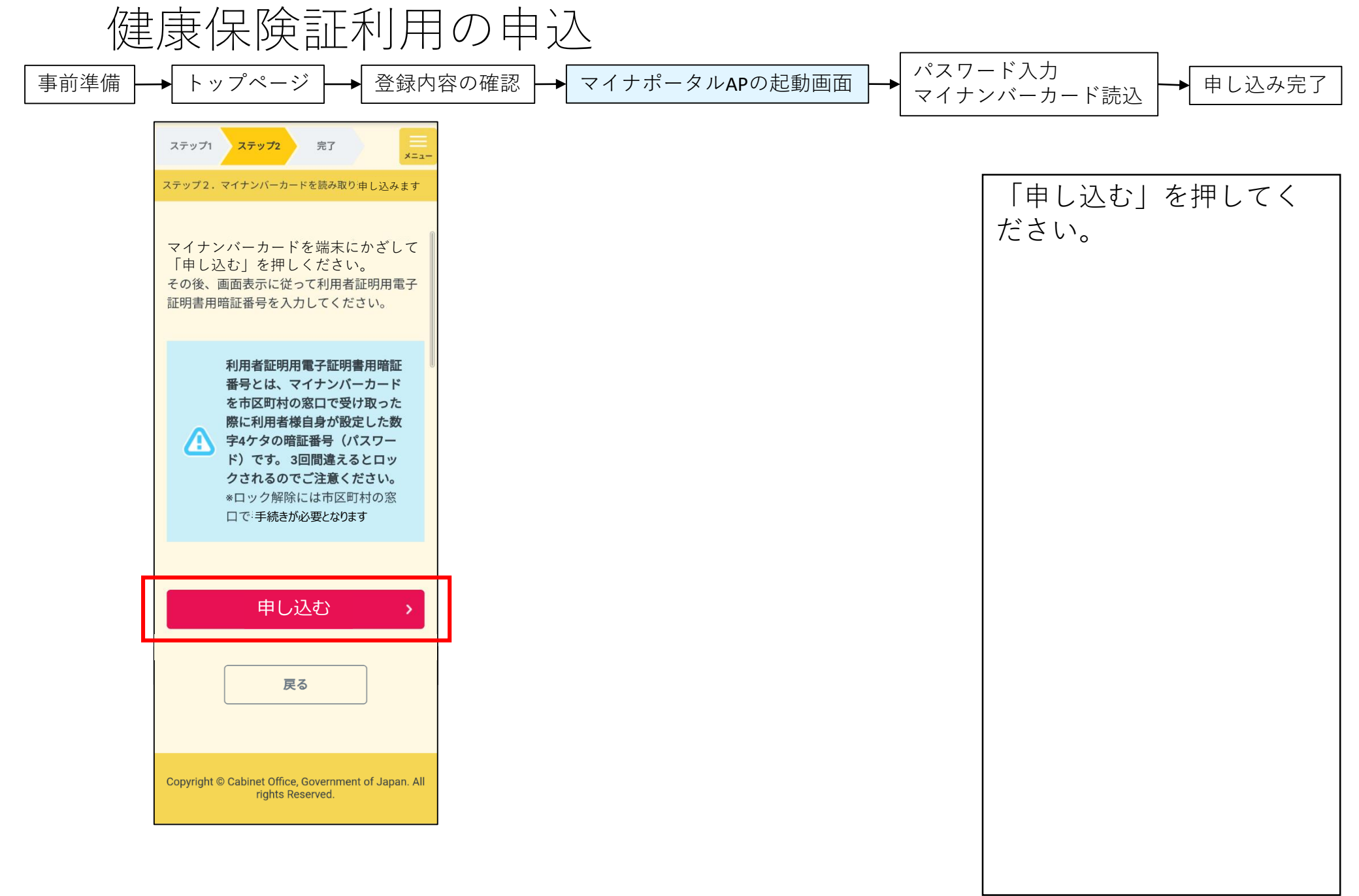

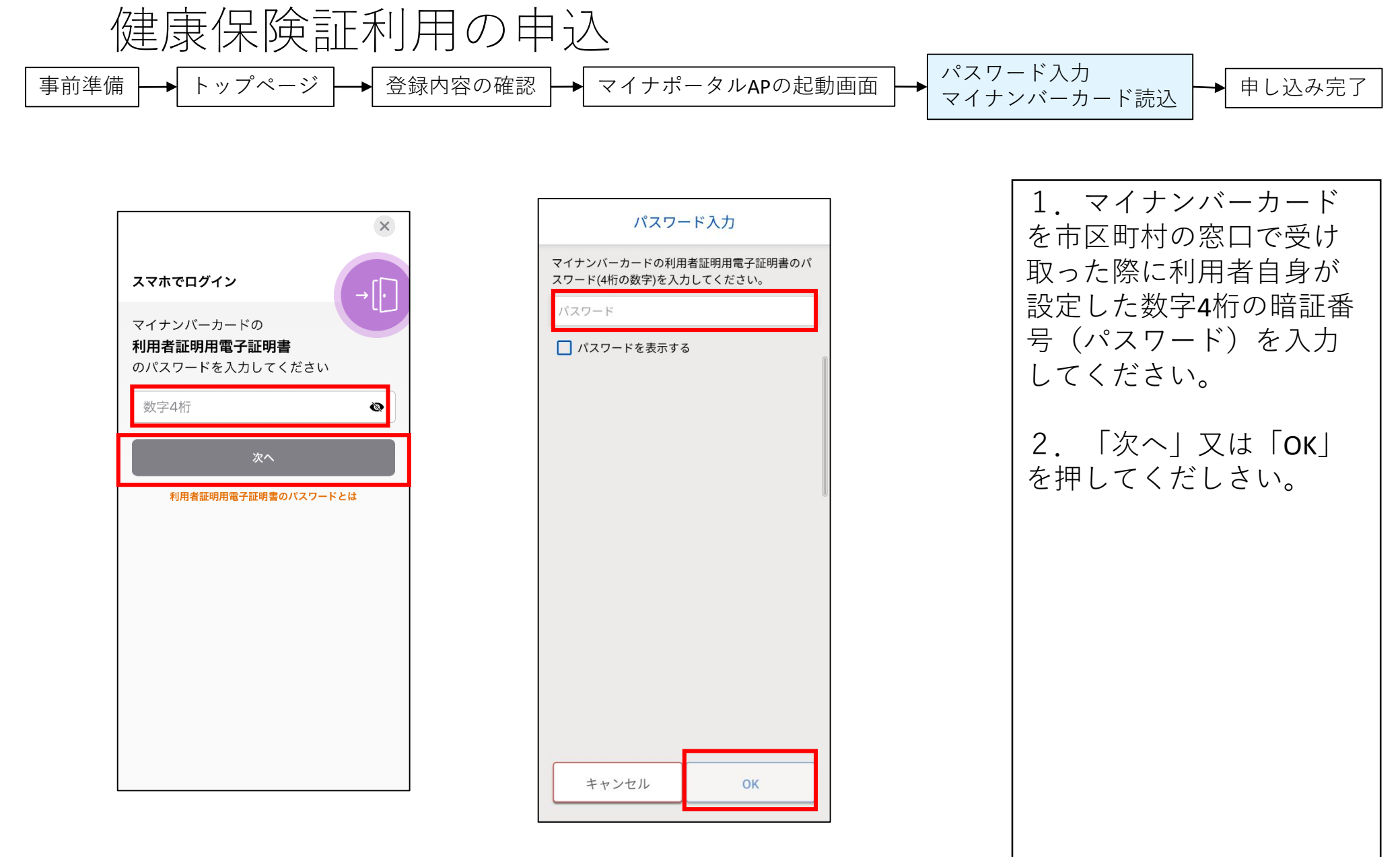

健康保険証利用の申込

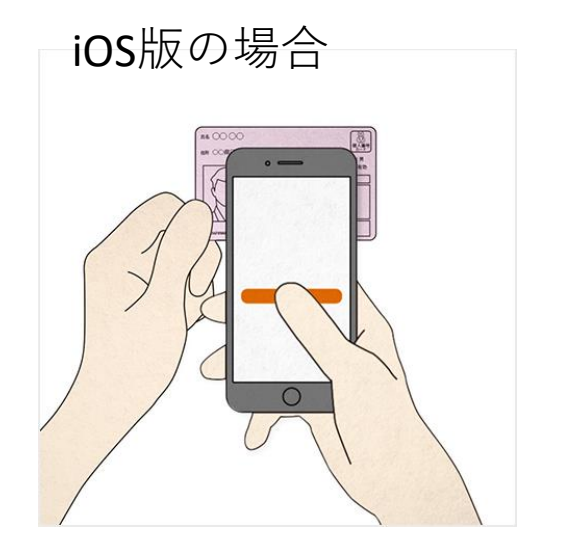

スマートフォンの上 部に、マイナンバー カードの中心を、押 し当てて、動かさず に、しばらくお待ち ください

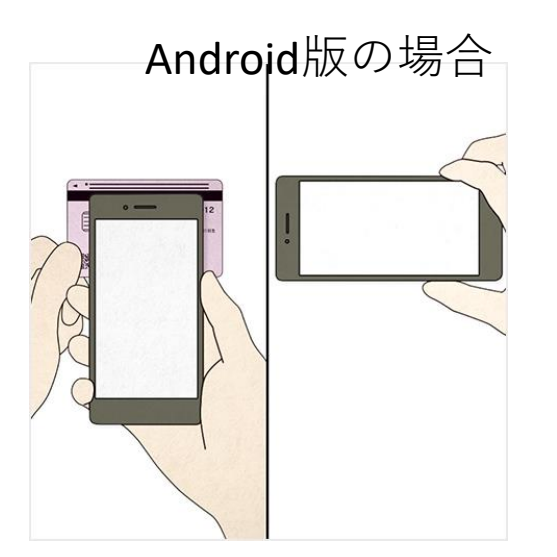

スマートフォンの裏 面のモバイル非接触 IC通信マークのに、 マイナンバーカード の中心を、押し当て て、動かさずに、し ばらくお待ちください。 上手くいかないときは、以下 の項目をチェックしてくださ い。

ロパスワード入力から読み取 り完了までスマートフォン とマイナンバーカードを ピッタリあて続けてくださ 1.1 口読み取りが完了するまでに、 5秒以上かかる場合があり ます □金属の机の上では読み取れ ない場合があります ロカバーをしている場合は、 はずしてください 口充電やイヤホン等のケーブ ルは、はずしてください □Androidの場合は、NFC/お さいふケータイの機能をON にしてください

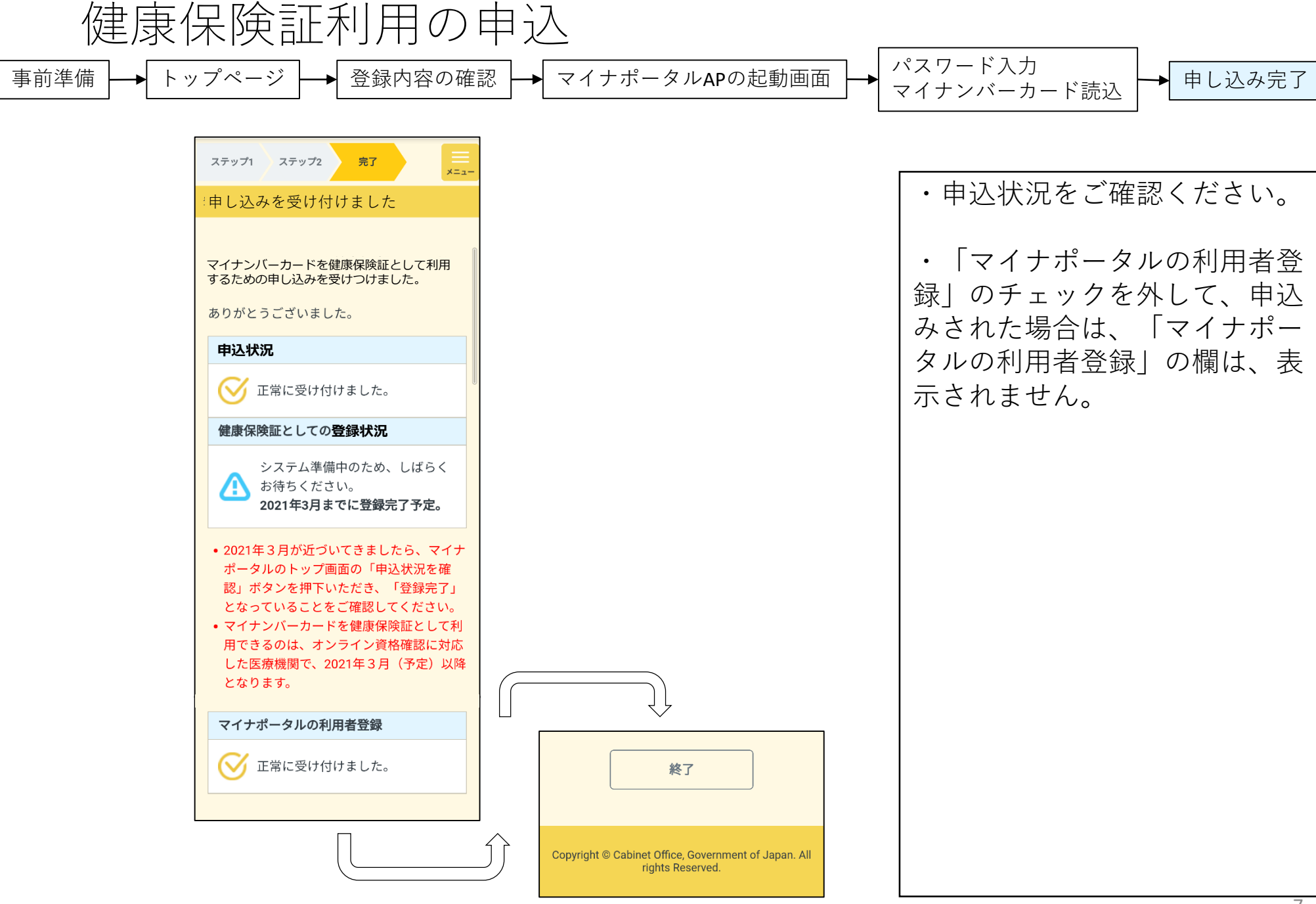

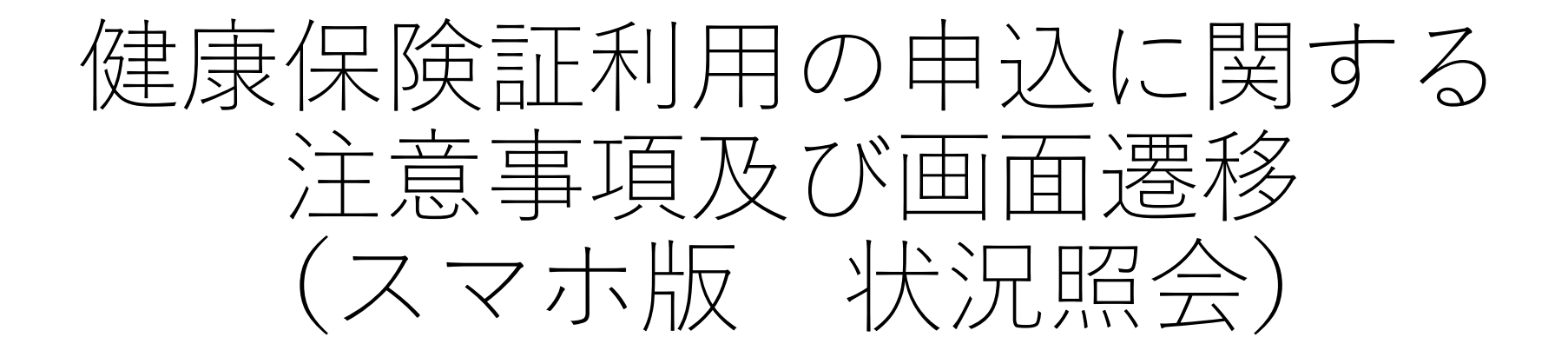

## (黒字は国民・自治体向け、赤字は自治体向け)

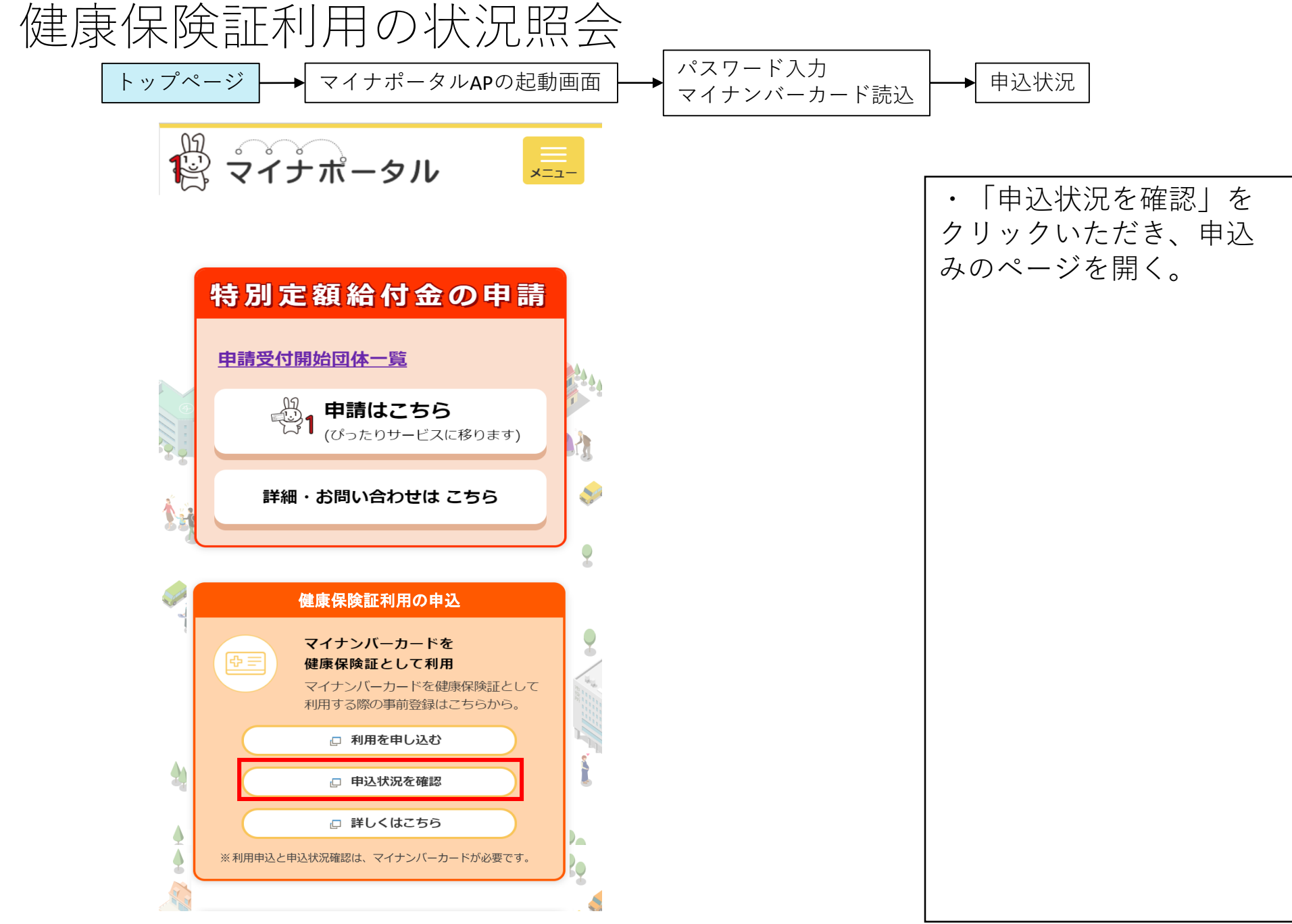

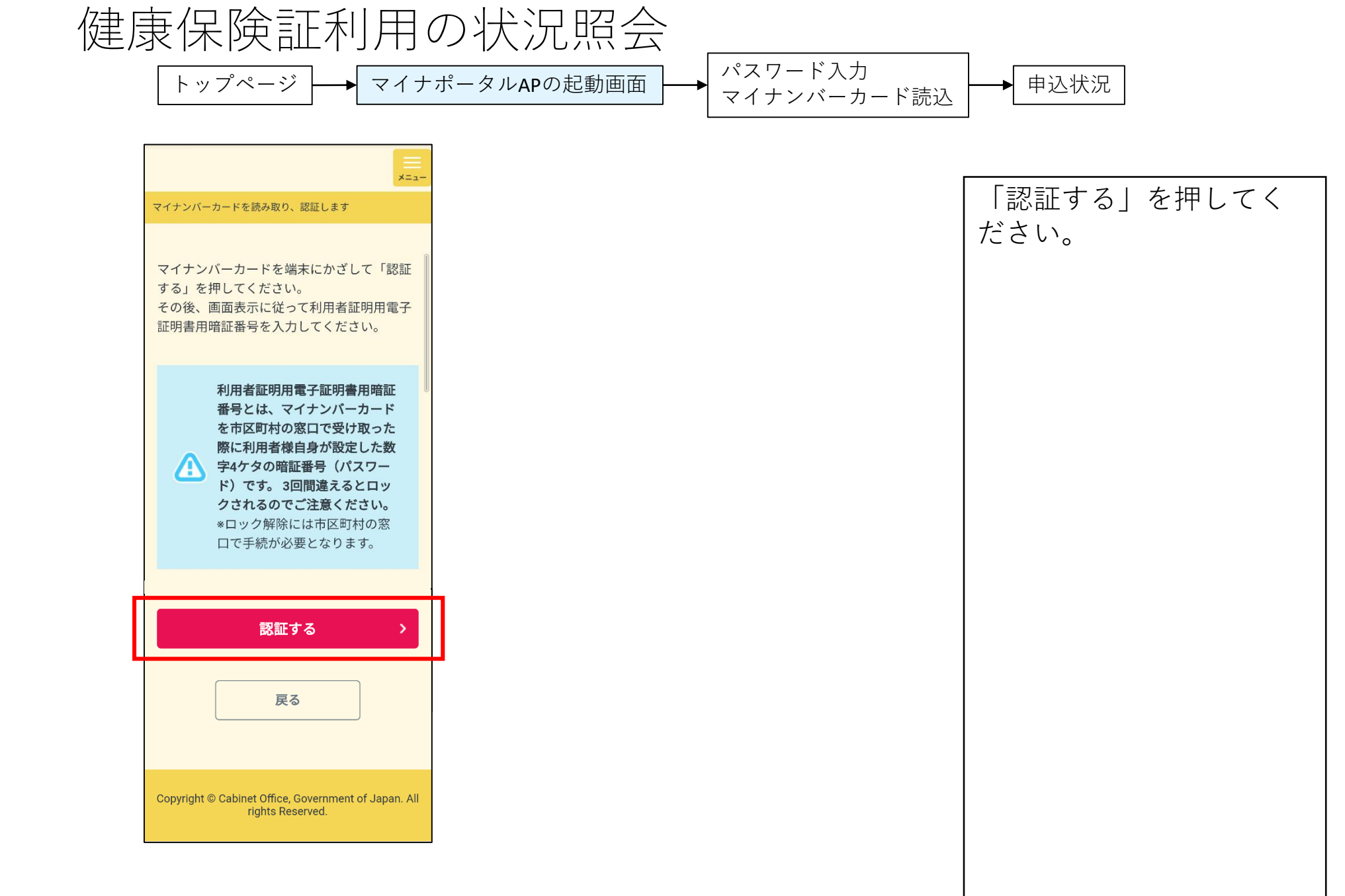

健康保険証利用の状況照会 パスワード入力 トップページ → マイナポータルAPの起動画面 申込状況 マイナンバーカード読込 ×=\_-・申込状況をご確認くだ 申込状況 さい。 あなたのマイナンバーカードを健康保険証と して利用するための登録の申込状況は、以下 ・「マイナポータルの利 のとおりです。 |用者登録||のチェックを 申込状況 外して、申込みされた場 正常に受け付けました。 合は、「マイナポータル 健康保険証としての登録状況 の利用者登録|の欄は、 システム準備中のため、しばらく 表示されません。 お待ちください。 2021年3月までに登録完了予定。 ・2021年3月が近づいてきましたら、マイナ ポータルのトップ画面の「申込状況を確 認」ボタンを押下いただき、「登録完了」 となっていることをご確認してください。 マイナンバーカードを健康保険証として利 用できるのは、オンライン資格確認に対応 した医療機関で、2021年3月(予定)以降 となります。 マイナポータルの利用者登録 正常に受け付けました。 終了 Copyright © Cabinet Office, Government of Japan. All rights Reserved.